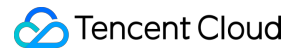

# TDMQ for CKafka Getting Started Product Documentation

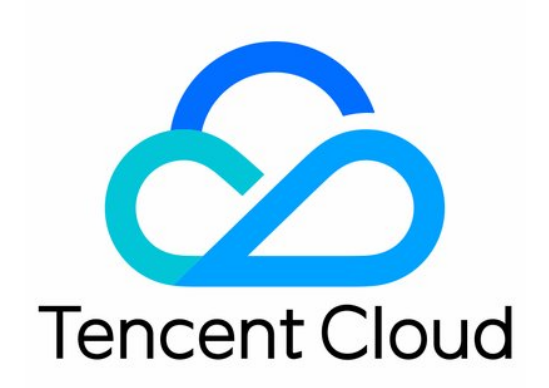

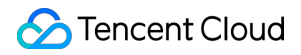

#### Copyright Notice

©2013-2025 Tencent Cloud. All rights reserved.

Copyright in this document is exclusively owned by Tencent Cloud. You must not reproduce, modify, copy or distribute in any way, in whole or in part, the contents of this document without Tencent Cloud's the prior written consent.

Trademark Notice

#### STencent Cloud

All trademarks associated with Tencent Cloud and its services are owned by the Tencent corporate group, including its parent, subsidiaries and affiliated companies, as the case may be. Trademarks of third parties referred to in this document are owned by their respective proprietors.

#### Service Statement

This document is intended to provide users with general information about Tencent Cloud's products and services only and does not form part of Tencent Cloud's terms and conditions. Tencent Cloud's products or services are subject to change. Specific products and services and the standards applicable to them are exclusively provided for in Tencent Cloud's applicable terms and conditions.

### Contents

#### **Getting Started**

Process Overview

Obtaining Access Permission

Getting Access Authorization

Granting Operation-Level Permissions to Sub-Accounts

Granting Resource-Level Permissions to Sub-Accounts

Granting Tag-Level Permissions to Sub-Accounts

#### **VPC Access**

Step 1. Create an Instance

Step 2. Create a Topic

Step 3. Add a VPC Route

Step 4. Send/Receive Messages

Using SDK to Receive/Send Message (Recommended)

Running Kafka Client (Optional)

# Getting Started Process Overview

Last updated : 2024-01-09 14:45:02

The process of accessing CKafka varies by network type:

For access via VPC, you can select an appropriate VPC according to your business needs.

For access via public network route, you need to enable a separate public route and configure an ACL policy for the topic.

#### Flowchart

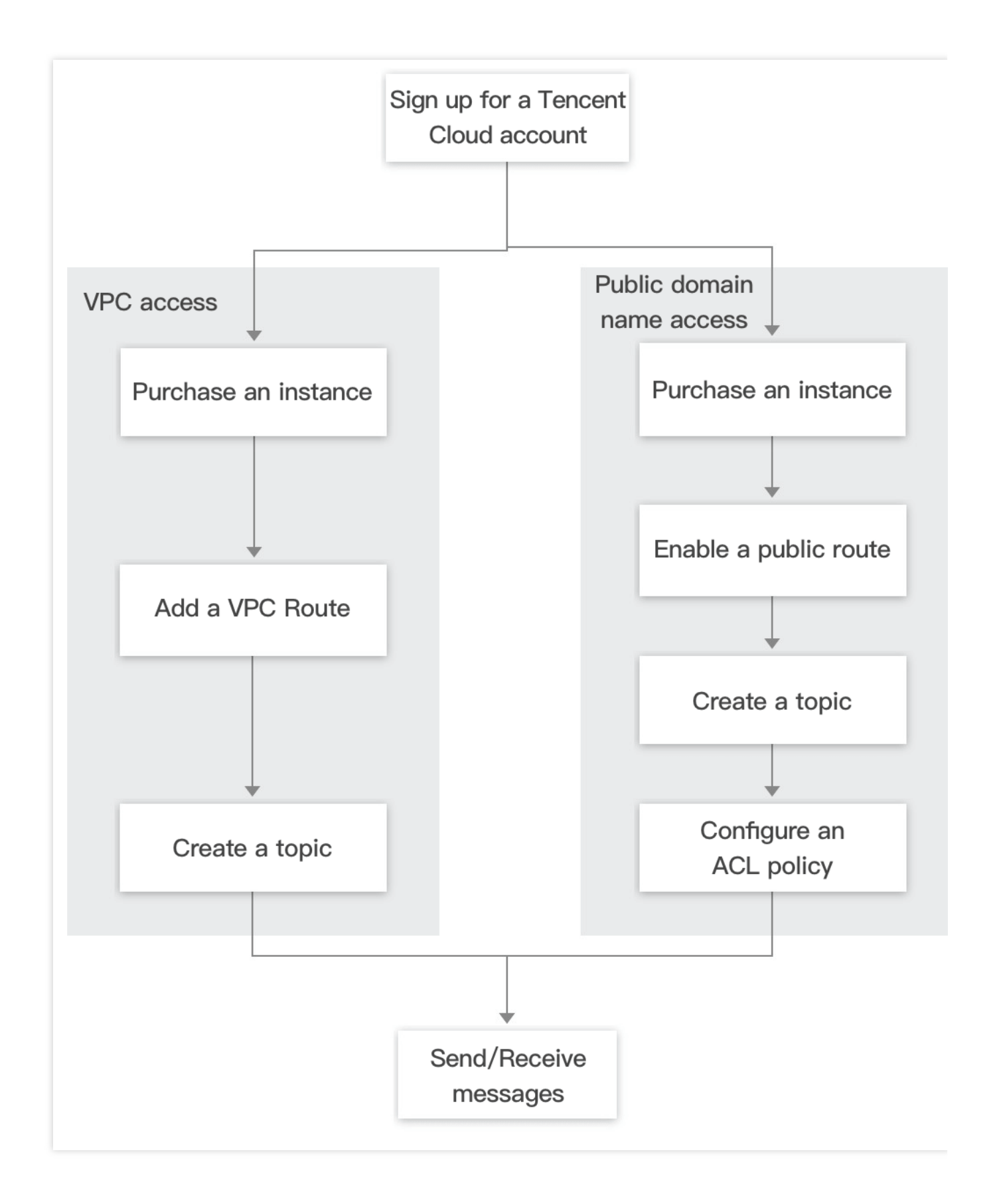

# Obtaining Access Permission Getting Access Authorization

Last updated : 2024-09-09 21:17:10

### **CAM Basic Concepts**

The root account authorizes sub-accounts by associating policies. These policies can be set with precision across various dimensions, including \*\*[API, Resource, User/User Group, Allow/Deny, and Condition]\*\*.

#### Account System

Root account: It owns all Tencent Cloud resources and can access any of its resources.

Sub-account: It includes sub-users and collaborators.

Sub-user: It is created and fully owned by a root account.

**Collaborator**: It already has a root account identity and is added as a collaborator under another root account. This user then becomes a sub-account of the current root account but can switch back to their original root account identity.

**Identity credential**: It includes login credentials and access certificates. **Login credential** refers to a user's login name and password. **Access certificate** refers to TencentCloud API keys (SecretId and SecretKey).

#### **Resource and Permissions**

**Resource**: An object that is operated in Tencent Cloud Services, such as a CVM instance, a COS bucket, or a VPC instance.

**Permissions**: It is an authorization that allows or forbids users to perform certain operations. By default, **the root** account has full access to all resources under the account, while a sub-account does not have access to any resources under its root account.

**Policy**: It is a syntax rule that defines and describes one or more permissions. The **root account** performs authorization by **associating policies** with users/user groups.

### Using CKafka with Sub-Accounts

When you use CKafka with sub-accounts, two types of permissions need to be granted:

1. In the process of using CKafka, it involves accessing other cloud product resources of the user (VPC, CVM, etc.), such as viewing information about the availability zone where the user's subnet is located. Therefore, sub-accounts need to be granted permissions to access other cloud products. For detailed operations, see Step 1: Granting the Sub-Account Permissions to Access Other Cloud Products.

2. The sub-account also needs to obtain read and write permissions to use CKafka. For detailed operations, see Step 2: Granting the Sub-Account Permissions to Use CKafka.

#### Step 1: Granting the Sub-Account Permissions to Access Other Cloud Products

#### **Creating a New Custom Policy to Access Other Cloud Products**

#### 1. Log in to the CAM

**Console**(https://console.tencentcloud.com/cam/overview!4169448268cee04eb156e3de8cf8c971) with the root account.

2. In the left sidebar, select Policies, click Create Custom Policy.

3. In the pop-up window for selecting policy creation method, select **Create by Policy Syntax** to enter the policy syntax creation page.

4. On the Create by Policy Syntax page, select Policy Template , and click Next .

5. You can see the interface table and policy syntax below to grant the sub-account appropriate permissions to other cloud products as needed, create the custom policy, fill in all information, and click **Complete**.

The following cloud products are involved in CKafka usage, and the root account needs to separately authorize the sub-account to ensure the use of corresponding CKafka features. The custom policy should include the following cloud product API calls related to CKafka:

| Cloud Products                 | API Name                    | API Function                      | Operations Affecting the TSE platform                                                                 |
|--------------------------------|-----------------------------|-----------------------------------|----------------------------------------------------------------------------------------------------|
| Cloud Virtual<br>Machine (CVM) | DescribeZones               | Querying<br>Availability<br>Zones | It is used to view the<br>availability zone of a subnet<br>when the instance is created.              |
| Virtual Private<br>Cloud (VPC) | DescribeVpcs                | Query VPC list                    | It is used to select the VPC of<br>the instance access address<br>when the instance is created.       |
| Virtual Private<br>Cloud (VPC) | DescribeSubnets             | Query VPC list                    | It is used to select the subnet<br>of the instance access<br>address when the instance is<br>created. |
| TCOP (Monitor)                 | GetMonitorData              | Obtain metric monitoring data     | It is used to view monitoring data in CKafka.                                                         |
| TCOP (Monitor)                 | DescribeDashboardMetricData | Obtain metric monitoring data     | It is used to view monitoring data in CKafka.                                                         |

The policy syntax example is as follows:

```
{
  "version": "2.0",
  "statement": [
    {
      "effect": "allow",
      "action": [
        "vpc:DescribeVpcEx",
        "vpc:DescribeSubnetEx",
        "monitor:GetMonitorData",
        "monitor:DescribeDashboardMetricData",
      ],
      "resource": [
        " * "
      ]
    }
  ]
}
```

#### Associating the Custom Policy with the Sub-Account

1. Log in to the CAM Console with the root account.

2. On the left sidebar, click **Policies** to enter the policy management page.

3. On the right side, click Custom Policy for filtering, find the custom policy created in Step 1.1, and click

Associate User/User Group/Role in the Operation column.

| Tencent Cloud              | Overview Products - TDMQ for CKafka Cloud L                              | oad Balancer Cloud Virtual Machine | TencentDB for MongoDB | Tencent Cloud Observability Platform | +               | 99) Ticket +                     | Billing Center 👻 English 👻 👤             |
|----------------------------|--------------------------------------------------------------------------|------------------------------------|-----------------------|--------------------------------------|-----------------|----------------------------------|------------------------------------------|
| Cloud Access<br>Management | Policies                                                                 |                                    |                       |                                      |                 |                                  |                                          |
| Dashboard                  |                                                                          |                                    |                       |                                      |                 |                                  |                                          |
| Users ×                    | <ol> <li>Associate users or user groups with policies to gran</li> </ol> | t permissions.                     |                       |                                      |                 |                                  |                                          |
| User Groups                | Create Custom Policy Delete                                              |                                    |                       | All Policie                          | s Preset Policy | Custom Policies Search by policy | name/description/remarks Q 🌣             |
| Policies                   |                                                                          |                                    |                       |                                      |                 |                                  |                                          |
| Roles                      | Policy Name                                                              | Service Type <b>T</b>              | Description           |                                      |                 | Last Modified                    | Operation                                |
| Identity Providers 🛛 👻     | policygen                                                                | _                                  |                       |                                      |                 | 2023-11-24 10:31:20              | Delete                                   |
| Access Key 👻               |                                                                          |                                    |                       |                                      |                 |                                  | Associate User/User Group/Role           |
|                            | policygen                                                                |                                    |                       |                                      |                 | 2023-08-21 16:57:18              | Delete<br>Associate User/User Group/Role |
|                            | policygen                                                                |                                    | -                     |                                      |                 | 2023-08-21 16:31:41              | Delete<br>Associate User/User Group/Role |
|                            | policyger                                                                |                                    | -                     |                                      |                 | 2023-08-07 18:43:15              | Delete<br>Associate User/User Group/Role |
|                            | Policyf                                                                  | -                                  | Policy                |                                      |                 | 2022-03-22 21:17:45              | Delete<br>Associate User/User Group/Role |
|                            | 0 selected, 5 in total                                                   |                                    |                       |                                      |                 | 10 💌 / page                      | H ≪ 1 /1 page → H                        |

4. Select the sub-account to be granted these permissions, and click **OK** to complete the authorization.

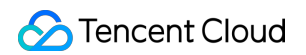

| elect Users (13 Total)        |                                   |          |   | (2) selected |        |   |
|-------------------------------|-----------------------------------|----------|---|--------------|--------|---|
| Support multi-keyword sea     | rch by user name/ID/SecretId/mobi | Q,       |   | Name         | Туре   |   |
| - Users                       | Switch to User Groups             | T        |   |              | licerc | 8 |
|                               | Users                             | <b>^</b> |   |              | 03013  | • |
|                               | Users                             |          |   | ć            | Users  | 0 |
|                               | Users                             | Т        | ↔ |              |        |   |
| j                             | Users                             |          |   |              |        |   |
|                               | Users                             |          |   |              |        |   |
|                               | Users                             | -        |   |              |        |   |
| Support for holding shift key | down for multiple selection       |          |   |              |        |   |

5. Click **OK** to complete the authorization. The policy will appear in the user's policy list.

| Pe  | ermission Service Group (0) Secur                                        | rity 🕧 API Key Tag Policy                                     |                                                   |                                                |                                                |                |  |  |  |  |
|-----|--------------------------------------------------------------------------|---------------------------------------------------------------|---------------------------------------------------|------------------------------------------------|------------------------------------------------|----------------|--|--|--|--|
| ⊤ P | ▼ Permissions Policy                                                     |                                                               |                                                   |                                                |                                                |                |  |  |  |  |
|     |                                                                          |                                                               |                                                   |                                                |                                                |                |  |  |  |  |
|     | <ul> <li>Associate a policy to get the action permissions the</li> </ul> | at the policy contains. Disassociating a policy will result i | in losing the action permissions in the policy. A | policy inherited from a use group can be disas | sociated only by removing the user from the us | er group.      |  |  |  |  |
|     | Associate Policy Disassociate Policy                                     |                                                               |                                                   |                                                |                                                |                |  |  |  |  |
|     | Search for policy Q                                                      |                                                               |                                                   |                                                |                                                | Simulate Polic |  |  |  |  |
|     | Policy Name                                                              | Description                                                   | Association Type <b>T</b>                         | Policy Type T                                  | Association Time                               | Operation      |  |  |  |  |
|     | policyger                                                                |                                                               | Associated directly                               | Custom Policies                                | 2024-07-30 11:16:08                            | Disassociate   |  |  |  |  |
|     | Adm                                                                      | This policy allows you to manage all users under y            | Associated directly                               | Preset Policy                                  | 2024-06-11 16:02:35                            | Disassociate   |  |  |  |  |
|     |                                                                          |                                                               |                                                   |                                                | 10 🔻 / page 🔣 🖣 1                              | / 1 page 🕨     |  |  |  |  |

Step 2: Granting the Sub-Account Permissions to Use CKafka

#### See the following documents for related operations:

Granting Operation-Level Permissions to Sub-Accounts Granting Resource-Level Permissions to Sub-Accounts Granting Tag-Level Permissions to Sub-Accounts

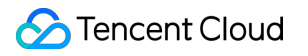

# Granting Operation-Level Permissions to Sub-Accounts

Last updated : 2024-01-09 14:45:02

### Overview

This document describes how to use the Tencent Cloud root account to authorize sub-accounts at the operation level. You can grant different read and write permissions to sub-accounts as needed.

### Directions

#### Full access permission

#### Note:

After granting full access permissions to a sub-account, the sub-account will have **full read and write capabilities** to **all resources** under the root account.

- 1. Log in to the CAM Console with the root account.
- 2. In the left sidebar, click **Policies** to go to the policy management page.
- 3. Search for QcloudCKafkaFullAccess on the right.

| Create Custom Policy Delete |                |                                                | All Policies | Preset Policy   | Custom Policy | QcloudCKafkaFullAccess | 0          |
|-----------------------------|----------------|------------------------------------------------|--------------|-----------------|---------------|------------------------|------------|
| Policy Name                 | Service Type T | Description                                    | Last         | Modified        |               | Operation              |            |
| QcloudCKafkaFullAccess      | CKafka         | Full read-write access to Cloud Kafka (CKafka) | 2020         | -09-29 11:37:49 |               | Associate User/User    | Group/Role |
| 0 selected, 1 in total      |                |                                                |              |                 |               | 10 🕶 / page 🔣 🔍 1      | / 1 page   |

4. In the search results, click the **Associated Users/Groups** of **QcloudCKafkaFullAccess** and select the subaccount to be authorized.

| elect Users (5 Total)    |                                    |                   | (2) selected |      |  |
|--------------------------|------------------------------------|-------------------|--------------|------|--|
| Support multi-keyword se | arch by user name/ID/SecretId/mobi | 2                 | Name         | Туре |  |
| - User                   | Switch to User Group or 🔻          |                   |              | User |  |
| ✓                        | User                               |                   |              |      |  |
| <b>~</b>                 | User                               |                   |              | User |  |
|                          | User                               | $\leftrightarrow$ |              |      |  |
|                          | User                               |                   |              |      |  |
|                          | User                               |                   |              |      |  |
|                          |                                    |                   |              |      |  |
|                          |                                    |                   |              |      |  |

5. Click **OK** to complete the authorization, which will be displayed in the **Policy List** of the user.

| Р | ermission Service Group (0) Security () API Key                                  | Tag Policy                                                                               |                                                                          |                           |                     |              |
|---|----------------------------------------------------------------------------------|------------------------------------------------------------------------------------------|--------------------------------------------------------------------------|---------------------------|---------------------|--------------|
| * | Permissions Policy                                                               |                                                                                          |                                                                          |                           |                     |              |
|   | O Associate a policy to get the action permissions that the policy contains. Dis | sassociating a policy will result in losing the action permissions in the policy. A poli | icy inherited from a use group can be disassociated only by removing the | user from the user group. |                     |              |
|   | Associate Policy Disassociate Policy                                             |                                                                                          |                                                                          |                           |                     |              |
|   | Search for policy Q                                                              |                                                                                          |                                                                          |                           |                     | Simulate Po  |
|   | Policy Name                                                                      | Description                                                                              | Association Type T                                                       | Policy Type T             | Association Time    | Operation    |
|   | QcloudCKafkaFullAccess                                                           | Full read-write access to Cloud Kafka (CKafka)                                           | Associated directly                                                      | Preset Policy             | 2023-08-07 17:27:13 | Disassociate |

#### **Read-only permission**

#### Note:

After granting the read-only permission to a sub-account, the sub-account will have **read-only capability** to **all resources** under the root account.

- 1. Log in to the CAM Console with the root account.
- 2. In the left sidebar, click **Policies** to go to the policy management page.
- 3. Search for QcloudCKafkaReadOnlyAccess on the right.

| Create Custom Policy Delete |                       |                                                    | All Policies Preset Policy | Custom Policy QcloudCKafkaReadOnlyAccess O |
|-----------------------------|-----------------------|----------------------------------------------------|----------------------------|--------------------------------------------|
| Policy Name                 | Service Type <b>T</b> | Description                                        | Last Modified              | Operation                                  |
| QcloudCkafkaReadOnlyAccess  | CKafica               | Policy of read-only access to Cloud Kafka (CKafka) | 2020-11-04 11:18:45        | Associate User/User Group/Role             |
| 0 calacted 1 in total       |                       |                                                    |                            | 10 x /nace H 4 1 /1 name                   |

4. In the search results, click the **Associated Users/Groups** of **QcloudCKafkaReadOnlyAccess** and select the sub-account to be authorized.

| Select Users (5 Total)     |                                  |                   | (2) selected |      |   |
|----------------------------|----------------------------------|-------------------|--------------|------|---|
| Support multi-keyword sear | ch by user name/ID/SecretId/mobi |                   | Name         | Туре |   |
| - User                     | Switch to User Group or 🔻        |                   |              | User | ( |
| <b>~</b>                   | User                             |                   | -            |      |   |
| <b>~</b>                   | User                             |                   |              | User | 6 |
|                            | User                             | $\leftrightarrow$ |              |      |   |
|                            | User                             |                   |              |      |   |
|                            | User                             |                   |              |      |   |
|                            |                                  |                   |              |      |   |
|                            |                                  |                   |              |      |   |

5. Click **OK** to complete the authorization, which will be displayed in the **Policy List** of the user.

6.

| Permission Service Group (0) Security () API Key                             | Tag Policy                                                                                |                                                                          |                             |                     |              |
|------------------------------------------------------------------------------|-------------------------------------------------------------------------------------------|--------------------------------------------------------------------------|-----------------------------|---------------------|--------------|
| * Permissions Policy                                                         |                                                                                           |                                                                          |                             |                     |              |
| Associate a policy to get the action permissions that the policy contains. E | Disassociating a policy will result in losing the action permissions in the policy. A pol | icy inherited from a use group can be disassociated only by removing the | e user from the user group. |                     |              |
| Associate Policy Disassociate Policy                                         |                                                                                           |                                                                          |                             |                     |              |
| Search for policy Q                                                          |                                                                                           |                                                                          |                             |                     | Simulate Pr  |
| Policy Name                                                                  | Description                                                                               | Association Type T                                                       | Policy Type T               | Association Time    | Operation    |
| QcloudCkafkaReadOnlyAccess                                                   | Policy of read-only access to Cloud Kafka (CKafka)                                        | Associated directly                                                      | Preset Policy               | 2023-08-07 18:20:39 | Disassociate |

#### Other methods

**Resource-Level Authorization** 

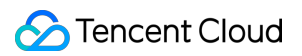

Tag-Level Authorization

# Granting Resource-Level Permissions to Sub-Accounts

Last updated : 2024-01-09 14:45:02

### Overview

This document describes how to use the root account to authorize sub-accounts at the resource level. After successful authorization, the sub-accounts will have the capability to control a certain resource.

### Prerequisites

You must have a Tencent Cloud root account and have activated the Cloud Access Management (CAM) service. Your root account must have at least one sub-account, and you have completed the authorization as instructed in Getting Access Authorization.

You must have at least one CKafka instance.

### Directions

By using the policy feature in the CAM console, you can grant a sub-account access to the CKafka resources owned by the root account. Taking cluster resource as an example, the following describes the detailed steps for **granting the sub-account access to CKafka resources**, which also apply to other types of resources.

#### Step 1. Obtain the CKafka cluster ID

1. Log in to the CKafka console with **root account**, select an existing cluster instance, and click it to enter the details page.

| Crate Editing Terminate |         |         |                  |                                                                   |                                                                                             |                          |                       |     |    | c                                 |
|-------------------------|---------|---------|------------------|-------------------------------------------------------------------|---------------------------------------------------------------------------------------------|--------------------------|-----------------------|-----|----|-----------------------------------|
| D/Name                  | Monitor | Status  | AZ               | Instance Type                                                     | Configuration                                                                               | Network Type             | Instance Billing Mode | Tag | Op | retion                            |
| Renew<br>Not named 🖉    | .h      | Healthy | Guangzhou Zone 6 | Pro Edition<br>Version: 2.4.1<br>Disk Type: Premium Cloud Storage | Topic Limit: 400<br>Partition Limit: 800<br>Peak Bandwidth: 40 MB/s<br>Disk Capacity: 500GB | VPC<br>clue-test<br>test | Pay as you go         |     | Co | nfigure Alarm Policy Upgrade Term |

2. In Basic Info, the field ID indicates the ID of the current CKafka cluster.

| Basic Info          | Topic Management          | Consumer Group             | Monitoring     |
|---------------------|---------------------------|----------------------------|----------------|
|                     |                           |                            |                |
| Basic Info          |                           |                            |                |
| Name                | Not n                     | amed 🧪                     |                |
| ID                  | ckafk                     | a-                         |                |
| Instance Version 🛈  | 2.4.1                     |                            |                |
| Private IP and Port | 10.0.2                    | 2.13:9092 🛅                |                |
| Region              | Guan                      | gzhou                      |                |
| AZ                  | Guan                      | gzhou Zone 6 🧪             |                |
| Status              | Healt                     | hy                         |                |
| Tag                 | ľ                         |                            |                |
| Maintenance Time 🤅  | 23:30<br>Sun              | , every Mon、Tue、Wed、1<br>🖍 | Thu, Fri, Sat, |
| Supported Data Com  | pression Algorithm Iz4,sn | арру                       |                |

#### Step 2. Create a new authorization policy

1. Log in to the CAM console and click Policies on the left sidebar.

2. Click Create Custom Policy > Create by Policy Generator.

3. In the visual policy generator, select **Allow** for **Effect**, enter CKafka in **Service** to filter, and select **CKafka** (ckafka).

| Visual Policy Generator | JSON            |    |
|-------------------------|-----------------|----|
| ▼ CKafka(0 actions)     |                 | De |
| Effect *                | O Allow O Deny  |    |
| Service *               | CKafka (ckafka) |    |

4. Select **All actions** in **Action**, and you can also select the action type as needed.

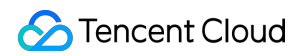

| Visual Policy Generator | JSON                                                                                                    |
|-------------------------|----------------------------------------------------------------------------------------------------|
| ▼ CKafka(All actions)   | De                                                                                                    |
| Effect *                | O Allow Deny                                                                                                    |
| Service *               | CKafka (ckafka)                                                                                                    |
| Action *<br>Collapse    | Select actions         Image: All actions (ckafka:*)       Show More         Add Custom Action         Action Type         Image: Read (22 selected) Show More         Image: Write (68 selected) Show More         Image: List (12 selected) Show More         Image: List (12 selected) Show More |

5. In the **Resource** field, select **Specific resources**, find the **ckafkald** resource type, and you can select **Any resource of this type** on the right to authorize all cluster resources, or click **Add a six-segment resource description** to authorize specific cluster resources.

6. If you click **Add a six-segment resource description**, enter the **cluster ID** for **Resource** in the pop-up dialog box. For how to obtain the cluster ID, see Step 1.

| Create by Policy Generator |                                  |                                                                                                    | Add a six-segme                             | nt resource description.                         |
|----------------------------|----------------------------------|----------------------------------------------------------------------------------------------------|---------------------------------------------|--------------------------------------------------|
| 1 Edit Policy > 2          | Associate User/User              |                                                                                                    | Six-segment resource<br>Tencent Cloud resou | e description 🗹 uniquely describe<br>rce object. |
|                            | Group/Role                       |                                                                                                    |                                             | oo to45055 tickaikalu/ckaika-2vigx               |
| Visual Policy Generator    | SON                              |                                                                                                    | Service *                                   | ckafka                                           |
| ▼ CKafka(All actions)      |                                  |                                                                                                    | Region *                                    | All                                              |
| Effect *                   | O Allow O Deny                   |                                                                                                    | Account *                                   | uin/                                             |
| Service *                  | CKafka (ckafka)                  |                                                                                                    | Resource Prefix *                           | ckafkald                                         |
| Action *                   | All actions (*)                  |                                                                                                    | Resource *                                  | ckafka                                           |
| Resource *                 | All resources                    | Specific resources                                                                                                    |                                             |                                                  |
| Collapse                   | The selected actions in<br>APIs. | clude operation-level APIs. If you select this option, the authorization rules fo                                                                                  |                                             |                                                  |
|                            |                                  | ✓ Do no subdivide an API ③                                                                                                    |                                             |                                                  |
|                            | dipTopic                         | Specify a dipTopic six-segment resource description for DescribeDatahubTc Any resource of this type Add a six-segment resource description to restrict the access. |                                             |                                                  |
|                            | dipTask                          | Specify a dipTask six-segment resource description for DescribeDatahubTas Any resource of this type                                                                |                                             |                                                  |
|                            |                                  | Add a six-segment resource description to restrict the access.                                                                                                    |                                             |                                                  |
|                            | dipGroup                         | Specify a dipGroup six-segment resource description for DescribeDatahub(<br>Any resource of this type                                                              |                                             |                                                  |
|                            |                                  | Add a six-segment resource description to restrict the access.                                                                                                    |                                             |                                                  |
|                            | dipConnectResource               | Specify a dipConnectResource six-segment resource description for Descrit                                                                                          |                                             |                                                  |
|                            |                                  | Add a six-segment resource description to result the access.                                                                                                    |                                             |                                                  |
|                            | DataHub                          | Specify a DataHub six-segment resource description for SendMessage.<br>Add a six-segment resource description to restrict the access.                              |                                             |                                                  |
|                            | ckafkald                         | Specify a ckafkald six-segment resource description for DescribeAppInfo at Any resource of this type                                                               |                                             |                                                  |
|                            | L                                | Add a six-segment resource description to restrict the access.                                                                                                    |                                             |                                                  |

7. Click **Next** and enter a policy name as needed.

8. Click **Select Users** or **Select User Groups** to select the users or user groups that need to be granted resource permissions.

| Basic Info            |                                                           |  |
|-----------------------|-----------------------------------------------------------|--|
| licy Name *           | policygen-20230807173444                                  |  |
|                       | After the policy is created, its name cannot be modified. |  |
| escription            | Please enter the policy description                       |  |
|                       |                                                           |  |
|                       |                                                           |  |
| Associate User/User   |                                                           |  |
| iroup/Role            |                                                           |  |
| uthorized Users       | Select Users                                              |  |
| uthorized User Groups | Select User Groups                                        |  |
|                       |                                                           |  |

9. Click **Complete**. The sub-account with granted resource permissions will have the capability to access related resources.

#### Other authorization methods

Operation-Level Authorization Tag-Level Authorization

# Granting Tag-Level Permissions to Sub-Accounts

Last updated : 2024-01-09 14:45:02

### Overview

This document describes how to use the root account to authorize sub-accounts at the tag level. After successful authorization, the sub-accounts will have the capability to control a certain resource under the authorized tag.

### Prerequisites

You must have a Tencent Cloud root account and have activated the Cloud Access Management (CAM) service. Your root account must have at least one sub-account, and you have completed the authorization as instructed in Getting Access Authorization.

You must have at least one CKafka cluster instance.

You must have at least one tag, if you don't have one, you can go to the Tag console > Tag List to create a new one.

### Directions

By using the policy feature in the CAM console, you can grant a sub-account full access to the tagged CKafka resources owned by the root account through the tag authorization. The following describes the detailed steps for **granting the sub-account access to CKafka resources by tag** 

#### Step 1. Bind tags to resources

- 1. Log in to the CKafka console with root account, and enter the instance list page.
- 2. Select the target instance, click **Edit Tag** in the upper left corner, and bind the resource tag to the instance.

| Create Edit Tag                  | Terminate |         |                  |                                                                      |                                                                                                |              | Please enter keywords to search | Q                                      |
|----------------------------------|-----------|---------|------------------|----------------------------------------------------------------------|------------------------------------------------------------------------------------------------|--------------|---------------------------------|----------------------------------------|
| D/Name                           | Monitor   | Status  | AZ               | Instance Type                                                        | Configuration                                                                                  | Network Type | Instance Billing Mo Tag         | Operation                              |
| ckafka<br>✓ Renew<br>Not named ♪ | di        | Healthy | Guangzhou Zone 6 | Pro Edition<br>Version: 2.4.1<br>Disk Type: Premium<br>Cloud Storage | Topic Limit: 400<br>Partition Limit: 800<br>Peak Bandwidth: 40<br>MB/s<br>Disk Capacity: 500GB | VPC<br>clue  | Pay as you go                   | Configure Alarm Po<br>Upgrade Terminat |

#### Step 2. Authorize by Tag

1. Log in to the CAM console and click Policies on the left sidebar.

2. Click Create Custom Policy > Authorize by Tag.

3. In the visual policy generator, enter CKafka in Service to filter, and select CKafka (ckafka). Then, select All

actions in Action, and you can also select the action type as needed.

| 1 Edit Policy >                               | 2 Associate User/User                     |        |
|-----------------------------------------------|-------------------------------------------|--------|
| Visual Policy Generator                       | JSON                                      |        |
| Add Services and Operation                    | s Add                                     |        |
|                                               |                                           | Delete |
| Service *                                     | CKafka (clafka)                           |        |
| Action *                                      | All actions (*)                           |        |
| Select Tag (resource_tag) ()                  |                                           |        |
| tag_26772 •                                   | num91897 • X                              |        |
| + Add<br>If existing tags do not meet your re | equirements, create one 🖾 in the console. |        |
| Next Characters: 2744(u                       | ip to 6,144)                              |        |

4. Click **Next** and enter a policy name as needed.

5. Click **Select Users** or **Select User Groups** to select the users or user groups that need to be granted resource permissions.

| Edit Policy                       | Associate User/User<br>Group/Role                         |  |  |
|-----------------------------------|-----------------------------------------------------------|--|--|
| Basic Info                        |                                                           |  |  |
| Policy Name *                     | policygen-20230807173444                                  |  |  |
|                                   | After the policy is created, its name cannot be modified. |  |  |
| Description                       | Please enter the policy description                       |  |  |
|                                   |                                                           |  |  |
|                                   |                                                           |  |  |
| Associate User/User<br>Group/Role | er                                                        |  |  |
| Authorized Users                  | Select Users                                              |  |  |
| Authorized User Groups            | s Select User Groups                                      |  |  |
| Grant Permission to Role          | ie Select role                                            |  |  |
| Previous                          | omplete                                                   |  |  |

6. Click **Complete**. The sub-account can control the resources under the specified tag according to the policy.

### Managing Resource Tags

You can also manage resource tags in a unified manner in the **Tag console**. The detailed operations are as follows.

1. Log in to the Tag console.

2. Select **Resource Tag** in the left navigation bar, select query conditions as needed, and select **CKafka** > **ckafka**-**instance** in **Resource type**.

3. Click Query Resources.

4. Select the required resources in the result and click **Edit Tag** to bind or unbind tags in batches.

| Query and Tagging         |                     |         |                 |                          |               |  |  |  |
|---------------------------|---------------------|---------|-----------------|--------------------------|---------------|--|--|--|
| Region: * All 😒           | T                   |         |                 |                          |               |  |  |  |
| Resource type: • CKafka 🔇 | ¥                   |         |                 |                          |               |  |  |  |
| Tag: tag_26772            | ▼ : num91897 😒 ▼ Da | elete   |                 |                          |               |  |  |  |
| Add<br>Query Resources    | Reset More 👻        |         |                 |                          |               |  |  |  |
| Edit Tag                  |                     |         |                 | Enter a resource ID/name | Q \$ ₹        |  |  |  |
| Resource ID 🕈             | Resource name       | Service | Resource Type   | Region                   | Tag Count 🚯 年 |  |  |  |
| Ckafka-                   | Not named           | CKafka  | ckafka-instance | South China (Guangzł     | 💿 1           |  |  |  |
|                           |                     |         |                 |                          |               |  |  |  |

### Other authorization methods

**Operation-Level Authorization** 

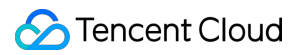

**Resource-Level Authorization** 

# VPC Access Step 1. Create an Instance

Last updated : 2025-03-26 21:54:14

### Overview

This document describes how to create an instance and deploy a VPC in the CKafka console.

### Prerequisites

You have signed up for a Tencent Cloud account. You have created a VPC.

### Directions

1. Log in to the CKafka console.

2. Select **Instance List** on the left sidebar, click **Create** to go to the instance purchase page, and enter the purchase information as needed.

| Configuration<br>Item  | Parameter       | Parameter Description                                                                                                    |
|------------------------|-----------------|----------------------------------------------------------------------------------------------------|
| Basic<br>Configuration | Product<br>Form | <ul> <li>Serverful: The classic form of CKafka. Users can purchase clusters of corresponding specifications based on requirements. As business volume changes, certain attention needs to be paid to the CKafka cluster.</li> <li>Serverless: A brand-new form of CKafka. The goal is to completely release the user's effort and focus more on business logic. Currently in public beta.</li> </ul>                                                                                                    |
|                        | Billing Mode    | <ul> <li>Pro Edition instances support two modes: Monthly Subscription and Pay-As-You-Go. Advanced Edition Instances support Monthly Subscription mode.</li> <li>Monthly Subscription: Payment is required in advance to use resources. It is mainly suitable for scenarios where the business is relatively stable and used for a long time.</li> <li>Pay-As-You-Go: Use resources first and then pay. It is mainly suitable for short-term situations such as testing or when the peak traffic is uncertain.</li> </ul> |

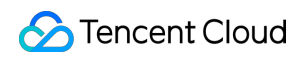

|                          | Cluster<br>Type            | The professional edition is primarily aimed at production environment customers on a large scale. The advanced edition is primarily aimed at test environment customers in small-scale scenarios. For specific differences, refer to Product Specifications. Here you can select <b>Advanced Edition</b> .                                                                                                    |
|--------------------------|----------------------------|----------------------------------------------------------------------------------------------------|
|                          | Region                     | Select a region with resources close to those of the client deployment. For regions currently supported by CKafka, see Regions and Availability Zones.                                                                                                    |
|                          | Name                       | If not filled in, the default is unnamed. When purchasing multiple instances, the system supports creating instance suffix numbers automatically in ascending order and the specify pattern string function. For specific operations, refer to Batch sequential naming or naming with specified pattern strings.                                                                                                    |
|                          | Kafka<br>version           | Choose an appropriate Kafka version based on your business requirement.<br>See Version selection suggestion for CKafka.                                                                                                    |
|                          | Peak<br>Bandwidth          | Estimate the resource amount of peak bandwidth according to the rule of <b>peak business traffic bandwidth</b> × <b>number of replicas</b> . CKafka will accumulate the bandwidth consumption of all replicas to calculate the actual peak bandwidth.                                                                                                    |
| Chuster                  | Disk                       | The currently supported disk types are SSD Cloud Block Storage and high-<br>performance cloud block storage. For differences in cloud disk types, see<br>Cloud Disk Type.                                                                                                    |
| Configuration            | Partition<br>specification | The Partition limit for a CKafka instance is the cumulative total of <b>number of partitions * number of replicas</b> . The number of partitions included in the package (i.e., the minimum value) is free of charge. Additional partitions are billed in units of 100. Downgrading is not supported at this time.                                                                                                    |
|                          | Message<br>retention       | <ul> <li>Ranges from 24 to 2160 hours. The default message retention time is 72 hours. After exceeding the set retention duration, messages will be deleted to preserve sufficient disk space.</li> <li>CKafka supports the automatic adjustment of disk utilization. After the disk utilization reaches the threshold, you can set the Dynamic Message</li> <li>Retention Policy to reduce message retention time or set the Automatic Disk Capacity Expansion to adjust disk space. For details, see Disk Water Level Processing.</li> </ul> |
|                          | Cross-AZ<br>Deployment     | The professional edition supports deployment in a maximum of 4 different<br>availability zones, and the advanced edition supports deployment in a<br>maximum of 2 different availability zones. For how it works of cross-<br>availability zone deployment, please refer to Cross-AZ Deployment.                                                                                                    |
| Network<br>Configuration | VPC<br>Network             | If users need to connect to other private networks, please refer to Add<br>Routing Policy to modify the routing access rules. Select the network created                                                                                                    |

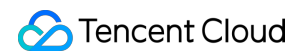

|               |                      | in advance here.                                                                                                    |
|---------------|----------------------|----------------------------------------------------------------------------------------------------|
| Other         | Tag                  | Tags are used to manage resources by category from different dimensions.<br>For method of use, see Tag Management. Leave blank here.          |
| configuration | Automatic<br>Renewal | After checking, when the account balance is sufficient, instances and public network bandwidth will be auto-renewed monthly after expiration. |

3. VPC: Select a suitable VPC based on your business needs.

If you want to use other VPCs, follow the steps in Adding Routing Policy to modify the routing rules.

4. Click **Buy Now**. The created instance will be displayed in the instance list in about 3–5 minutes.

## Step 2. Create a Topic

Last updated : 2025-03-26 21:54:14

### Overview

This document describes how to create a topic under an existing instance in the CKafka console.

### Directions

1. Log in to the CKafka console.

2. On the **Instance List** page, click the **ID/Name** of the instance created in Step 1. Create an Instance to enter the instance details page.

3. On the instance details page, click Topic Management at the top of the page, and click Create.

4. In the **Create Topic** dialog box, set parameters as needed.

| Parameter             | Fill in an<br>Example                      | Description                                                                                                    |
|-----------------------|--------------------------------------------|----------------------------------------------------------------------------------------------------|
| Name                  | Input Topic<br>name                        | Topic name, cannot be changed after input. The name can only contain letters, numbers, underscores, "-", and ".". Double underscores at the beginning are not supported.                                                                                                    |
| Partition<br>Count    | Keep default<br>values for 3<br>partitions | The concept of physical partition. A Topic can contain one or more partitions.<br>CKafka uses partitions as the allocation unit. The deployment architecture<br>defaults to at least 3 nodes. It is recommended to start with at least 3<br>partitions for a more balanced data distribution. For parameter configuration<br>instructions on the number of partitions, see Configuration Parameter<br>Description.                                                                  |
| Number of<br>Replicas | Keep default<br>values for 2<br>replicas   | The number of replicas of a Partition is used to ensure high availability of the Partition. To ensure data reliability, 2 replicas are enabled by default. The number of replicas is also counted as the number of partitions. For example, if a customer creates 1 Topic, 6 partitions, and 2 replicas, then the total Partition quota used is $1 \times 6 \times 2 = 12$ .<br><b>Note:</b><br>Setting it to a single replica cannot guarantee availability. Proceed with caution. |
| Tag                   | Leave blank                                | Tags are used to manage resources by category from different dimensions.<br>For more details about tags, see Tag Management.                                                                                                    |
|                       |                                            |                                                                                                    |

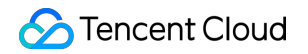

| retention.ms | Keep default<br>values for 3<br>days | Message retention time in the Topic dimension, ranging from 1 minute to 90 days. |
|--------------|--------------------------------------|----------------------------------------------------------------------------------|
|--------------|--------------------------------------|----------------------------------------------------------------------------------|

5. Click Submit.

### Step 3. Add a VPC Route

Last updated : 2025-03-26 21:54:14

### Overview

This document describes how to add a VPC route for a created instance in the CKafka console.

### Prerequisites

You have created an instance. For more information, see Step 1. Create an Instance.

### Directions

1. On the Instance List page, click the ID/name of the instance created in Step 1. Create an Instance.

2. On the instance details page, click Add a routing policy in the Access Mode section to add a VPC route.

Then, you can get the domain name and port for VPC access.

# Step 4. Send/Receive Messages Using SDK to Receive/Send Message (Recommended)

Last updated : 2024-01-09 14:45:02

### Overview

This document describes how to access CKafka to receive/send messages with the SDK for Java in a VPC. For clients in other languages, see SDK Documentation.

### Prerequisites

You have installed JDK 1.8 or later. You have installed Maven 2.5 or later. You have downloaded the demo.

### Directions

#### Step 1. Prepare configurations

1. Upload the downloaded demo to the Linux server under the same VPC, log in to the server, and enter the VPC directory under javakafkademo .

2. Modify kafka.properties in the resources directory under the VPC project.

```
## Configure the accessed network by copying the information in the **Network**
column in the **Access Mode** section on the instance details** page in the
console.
bootstrap.servers=xx.xx.xx.xx:xxxx
## Configure the topic by copying the information on the **Topic Management**
page in the console
topic=XXX
## Configure the consumer group as needed
group.id=XXX
```

Parameter Description

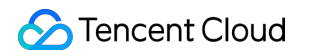

|       |          | Access Mode⑦                                                         |                               |                 | Add a routing              | ) policy   |
|-------|----------|----------------------------------------------------------------------|-------------------------------|-----------------|----------------------------|------------|
|       |          | Access Type                                                          | Access Mode                   | Network         | Operation                  |            |
|       |          | VPC Network                                                          | PLAINTEXT                     | 10.0.11.14:9092 | Delete<br>View All IPs and | d Ports    |
|       |          |                                                                      |                               |                 |                            |            |
|       | Topic na | ame, which can b                                                     | be copied on the <sup>-</sup> | Topic Manage    | ement page in the          | e console. |
| topic | Topic na | ame, which can be<br>ckafka-aj4q3meb<br>Basic Info <u>Topic Mana</u> | oe copied on the "            | Topic Manage    | ement page in the          | e console. |

#### Step 2. Send messages

1. Compile and run the message production program CKafkaProducerDemo.java .

```
public class CKafkaProducerDemo {
    public static void main(String args[]) {
        //Load `kafka.properties`
        Properties kafkaProperties = CKafkaConfigurer.getCKafkaProperties();
        Properties properties = new Properties();
        //Set the access point. Obtain the access point of the corresponding topic
        properties.put(ProducerConfig.BOOTSTRAP_SERVERS_CONFIG, kafkaProperties.get
        //Set the method for serializing Kafka messages. `StringSerializer` is used
        properties.put(ProducerConfig.KEY_SERIALIZER_CLASS_CONFIG,
            "org.apache.kafka.common.serialization.StringSerializer");
    }
}
```

```
🕗 Tencent Cloud
```

```
properties.put (ProducerConfig.VALUE_SERIALIZER_CLASS_CONFIG,
            "org.apache.kafka.common.serialization.StringSerializer");
    //Set the maximum time to wait for a request
    properties.put(ProducerConfig.MAX_BLOCK_MS_CONFIG, 30 * 1000);
    //Set the number of retries for the client
    properties.put(ProducerConfig.RETRIES_CONFIG, 5);
    //Set the interval between retries for the client
    properties.put (ProducerConfig.RECONNECT BACKOFF MS CONFIG, 3000);
    //Construct a producer object
    KafkaProducer<String, String> producer = new KafkaProducer<>(properties);
    //Construct a Kafka message
    String topic = kafkaProperties.getProperty("topic"); //Topic of the message
    String value = "this is ckafka msg value"; //Message content.
    try {
        //Batch obtaining future objects can speed up the process, but the batc
        List<Future<RecordMetadata>> futureList = new ArrayList<>(128);
        for (int i = 0; i < 10; i++) {
            //Send the message and obtain a future object
            ProducerRecord<String, String> kafkaMsg = new ProducerRecord<>(topi
                    value + ": " + i);
            Future<RecordMetadata> metadataFuture = producer.send(kafkaMsq);
            futureList.add(metadataFuture);
        }
        producer.flush();
        for (Future<RecordMetadata> future : futureList) {
            //Sync the future object obtained
            RecordMetadata recordMetadata = future.get();
            System.out.println("produce send ok: " + recordMetadata.toString())
        }
    } catch (Exception e) {
        //If the sending still fails after client internal retries, the system
        System.out.println("error occurred");
    }
}
```

2. View the execution result.

}

```
Produce ok:ckafka-topic-demo-0@198
Produce ok:ckafka-topic-demo-0@199
```

3. Go to the [CKafka console[(https://console.tencentcloud.com/ckafka!85c1cf838df0405887dc01b41e7972fc), select the **Topic Management** tab on the instance details page, select the target topic, and click **More** > **Message Query** to view the message just sent.

| Message Que                                   | ry 🔇 Guangzhou 🔻                                                          |                                               |                                                    |           |
|-----------------------------------------------|---------------------------------------------------------------------------|-----------------------------------------------|----------------------------------------------------|-----------|
| <ul> <li>Message</li> <li>The quer</li> </ul> | query consumes the bandwidth res<br>y results display up to 20 data entri | ources of CKafka instances.Please narrow down | the query range and do not query frequently.<br>It |           |
| Instance                                      | c st st                                                                   | •                                             |                                                    |           |
| Topic                                         | сссс ч                                                                    | r                                             |                                                    |           |
| Query Type                                    | Query by offset Query by                                                  | / start time                                  |                                                    |           |
| Partition ID                                  | 0                                                                         | r                                             |                                                    |           |
| Start Offset                                  | 0                                                                         |                                               |                                                    |           |
|                                               | Query                                                                     |                                               |                                                    |           |
| Partition ID                                  |                                                                           | Offset                                        | Timestamp                                          | Operation |
|                                               |                                                                           | ① Not found message(ck                        | afka[#FailedOperation]) Retry                      |           |

#### Step 3. Consume messages

1. Compile and run the message subscription program CKafkaConsumerDemo.java .

```
public class CKafkaConsumerDemo {
    public static void main(String args[]) {
        //Load `kafka.properties`
        Properties kafkaProperties = CKafkaConfigurer.getCKafkaProperties();
        Properties props = new Properties();
        //Set the access point. Obtain the access point of the topic via the consol
        props.put (ProducerConfig.BOOTSTRAP_SERVERS_CONFIG, kafkaProperties.getPrope
        //Set the maximum interval between two polls
        //If the consumer does not return a heartbeat message within the interval,
        props.put(ConsumerConfig.SESSION_TIMEOUT_MS_CONFIG, 30000);
        //Set the maximum number of messages that can be polled at a time
        //Do not set this parameter to an excessively large value. If polled messag
        props.put(ConsumerConfig.MAX_POLL_RECORDS_CONFIG, 30);
        //Set the method for deserializing messages
        props.put (ConsumerConfig.KEY_DESERIALIZER_CLASS_CONFIG,
                "org.apache.kafka.common.serialization.StringDeserializer");
        props.put (ConsumerConfig.VALUE_DESERIALIZER_CLASS_CONFIG,
                "org.apache.kafka.common.serialization.StringDeserializer");
        //The instances in the same consumer group consume messages in load balanci
        props.put(ConsumerConfig.GROUP_ID_CONFIG, kafkaProperties.getProperty("grou
        //Construct a consumer object. This generates a consumer instance
        KafkaConsumer<String, String> consumer = new KafkaConsumer<>(props);
        //Set one or more topics to which the consumer group subscribes
```

```
//You are advised to configure consumer instances with the same `GROUP_ID_C
    List<String> subscribedTopics = new ArrayList<>();
    //If you want to subscribe to multiple topics, add the topics here
    //You must create the topics in the console in advance.
    String topicStr = kafkaProperties.getProperty("topic");
    String[] topics = topicStr.split(",");
    for (String topic : topics) {
        subscribedTopics.add(topic.trim());
    }
    consumer.subscribe(subscribedTopics);
    //Consume messages in loop
    while (true) {
        try {
            ConsumerRecords<String, String> records = consumer.poll(1000);
            //All messages must be consumed before the next poll, and the total
            //You are advised to create a separate thread to consume messages a
            for (ConsumerRecord<String, String> record : records) {
                System.out.println(
                        String.format("Consume partition:%d offset:%d", record.
            }
        } catch (Exception e) {
            System.out.println("consumer error!");
        }
    }
}
```

2. View the execution result.

}

Consume partition:0 offset:298 Consume partition:0 offset:299

3. On the **Consumer Group** tab page in the CKafka console, select the corresponding consumer group name, enter the topic name, and click **View Details** to view the consumption details.

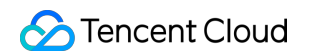

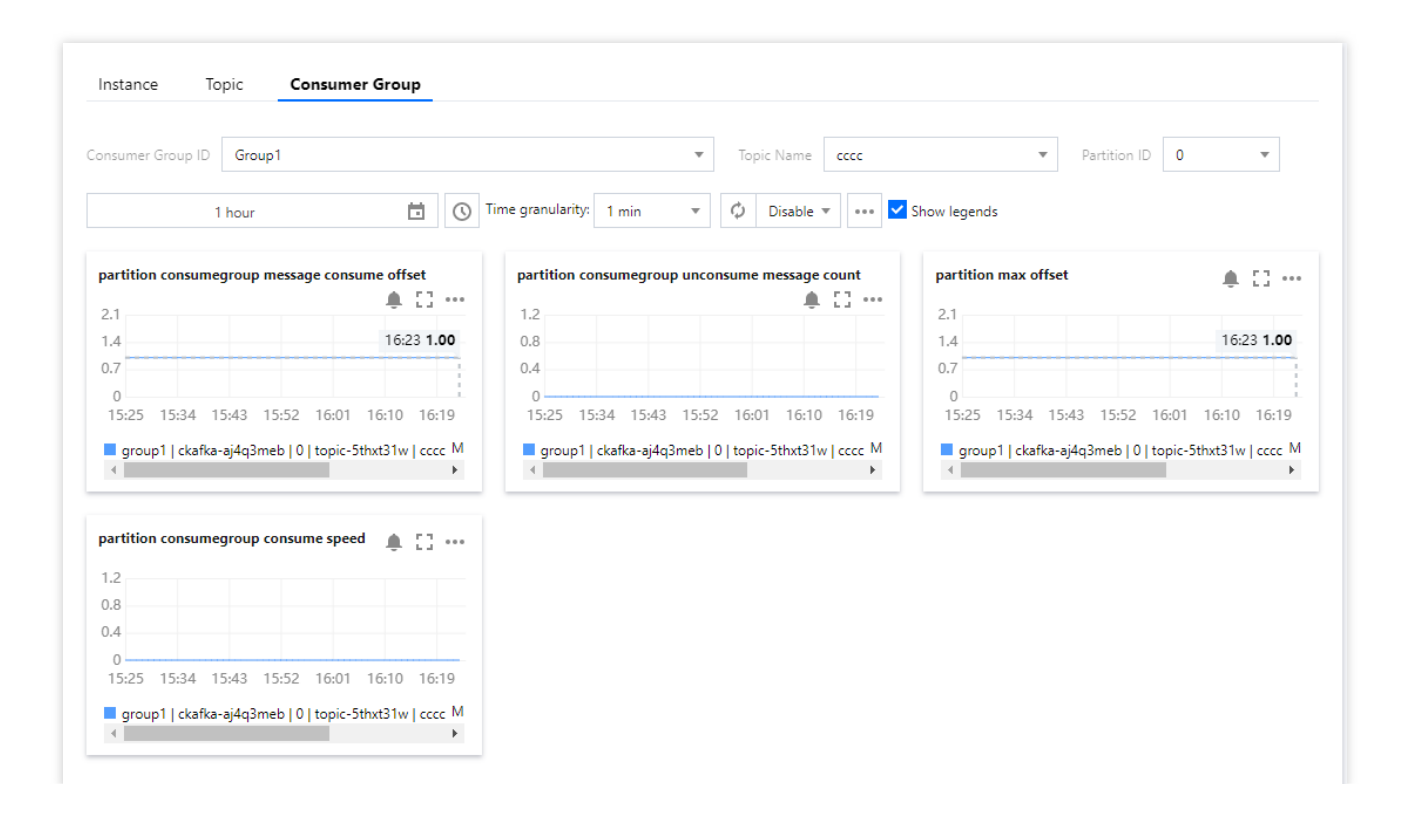

# Running Kafka Client (Optional)

Last updated : 2024-01-09 14:45:02

### Overview

This document explains how to start using Kafka APIs after you purchase the CKafka service. After setting up a CKafka environment on a CVM instance, you need to download and decompress the Kafka installation file and perform simple testing on Kafka APIs.

### Directions

#### Step 1. Install a JDK.

#### 1. Check Java installation.

Open a terminal window and run this command:

java -version

If the output of the command is a Java version number, then Java is already installed in your system. If you have not installed Java yet, download and install a Java Development Kit (JDK).

#### 2. Set up the Java environment.

Set the JAVA\_HOME environment variable and point it to the Java installation directory on your machine.

For example, if you use Java JDK 1.8.0\_20, the outputs on different operating systems are as follows:

| Supported Operating<br>Systems | Output                                                                            |
|--------------------------------|-----------------------------------------------------------------------------------|
| Windows                        | Set the environment variable JAVA_HOME to C:\\Program Files\\Java\\jdkjdk1.8.0_20 |
| Linux                          | export JAVA_HOME=/usr/local/java-current                                          |
| Mac OSX                        | export JAVA_HOME=/Library/Java/Home                                               |

Add the Java compiler path to the system path:

| Supported Operating<br>Systems | Output |
|--------------------------------|--------|
|                                |        |

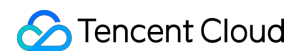

| Windows | Add ;C:\\Program Files\\Java\\jdk1.8.0_20\\bin to the end of the system variable Path |
|---------|---------------------------------------------------------------------------------------|
| Linux   | export PATH=\$PATH:\$JAVA_HOME/bin/                                                   |
| Mac OSX | not required                                                                          |

Use the java -version command to check your Java installation.

#### Step 2. Download the Kafka installation file.

Download and decompress the Kafka installation file.

#### Step 3. Test Kafka APIs.

Go to the ./bin directory, and produce and consume a message via CLI commands.

1. Open a terminal window to start a consumer.

```
bash kafka-console-consumer.sh --bootstrap-server XXXX:port --topic XXXX --
consumer.config ../config/consumer.properties
```

#### Note:

Replace XXXX:port with the domain name and port for VPC access, which can be obtained in the **Access Mode** section on the **Instance Details** page in the console.

| Access Mode⑦ |             |                   | Add a routing policy             |
|--------------|-------------|-------------------|----------------------------------|
| Access Type  | Access Mode | Network           | Operation                        |
| VPC Network  | PLAINTEXT   | 10.0.11.14:9092 🕞 | Delete<br>View All IPs and Ports |

topic: replace xxxx with the topic name, which can be obtained on the **Topic Management** page in the console. 2. Open another terminal window to start a producer.

```
bash kafka-console-producer.sh --broker-list XXXX:port --topic XXXX --
producer.config ../config/producer.properties
```

#### Note:

Replace XXXX:port with the domain name and port for VPC access, which can be obtained in the **Access Mode** section on the **Instance Details** page in the console.

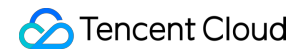

| Access Mode⑦ |             |                   | Add a routing policy             |
|--------------|-------------|-------------------|----------------------------------|
| Access Type  | Access Mode | Network           | Operation                        |
| VPC Network  | PLAINTEXT   | 10.0.11.14:9092 🕞 | Delete<br>View All IPs and Ports |

topic: replace xxxx with the topic name, which can be obtained on the **Topic Management** page in the console.

Enter the content of the message and press Enter.

#### Producing a message:

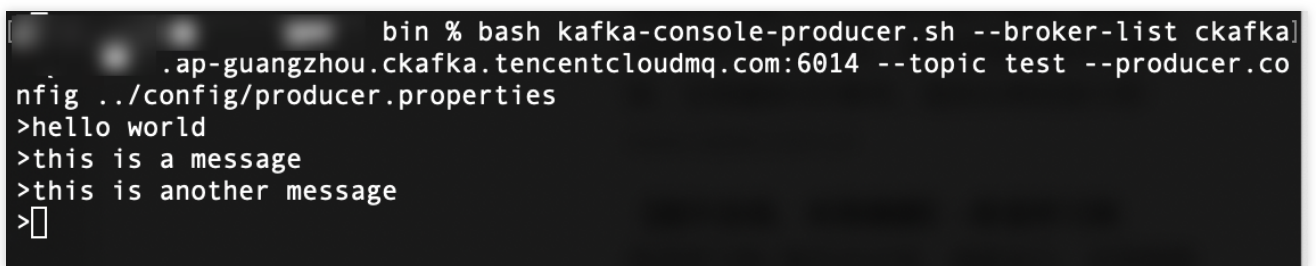

Consuming a message:

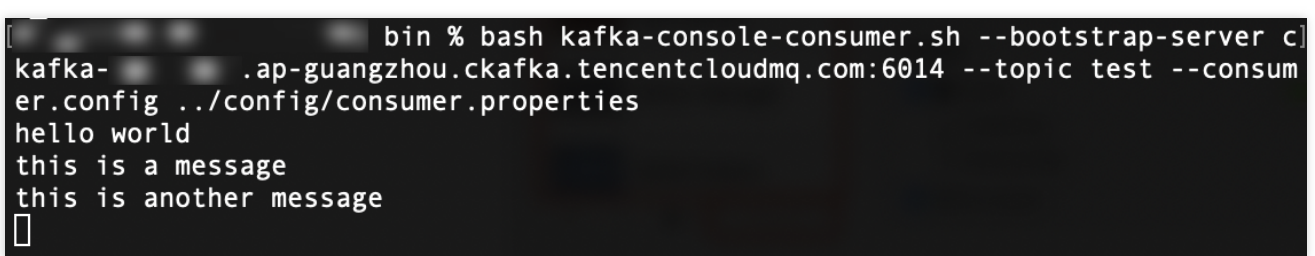

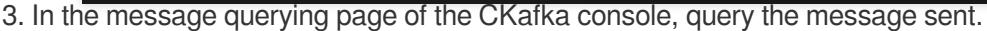

| Message Que                                   | ry 🔇 Guangzhou                                        | •                                                          |                                                                                                    |           |
|-----------------------------------------------|-------------------------------------------------------|------------------------------------------------------------|----------------------------------------------------------------------------------------------------|-----------|
| <ol> <li>Message</li> <li>The quer</li> </ol> | equery consumes the ba<br>by results display up to 20 | ndwidth resources of CKafl<br>) data entries starting from | a instances.Please narrow down the query range and do not query frequen<br>the specified offset or time point | tły.      |
| Instance                                      | c st                                                  | •                                                          |                                                                                                    |           |
| Торіс                                         | cccc                                                  | v                                                          |                                                                                                    |           |
| Query Type                                    | Query by offset                                       | Query by start time                                        |                                                                                                    |           |
| Partition ID                                  | 0                                                     | •                                                          |                                                                                                    |           |
| Start Offset                                  | 0                                                     |                                                            |                                                                                                    |           |
|                                               | Query                                                 |                                                            |                                                                                                    |           |
| Partition ID                                  |                                                       | Offset                                                     | Timestamp                                                                                                    | Operation |
|                                               |                                                       |                                                            | ① Not found message(ckafka[#FailedOperation]) Retry                                                           |           |
|                                               |                                                       |                                                            |                                                                                                    |           |

The details of the message are as follows:

| Messa | age Details                                                                                                    |
|-------|----------------------------------------------------------------------------------------------------|
| ()    | The currently queried message has been force converted to String type. If garbled characters appear, please analyze the serialization format and encoding format of your message. |
| Key   | No data yet                                                                                                    |
| Value | hello world                                                                                                    |
|       | ок                                                                                                    |